## การเพิ่มหรือแก้ไขข้อมูลพื้นฐาน

การเพิ่มหรือแก้ไขข้อมูลพื้นฐานทำได้โดย ไปที่เมนูหลัก Calibration Task -> Choice

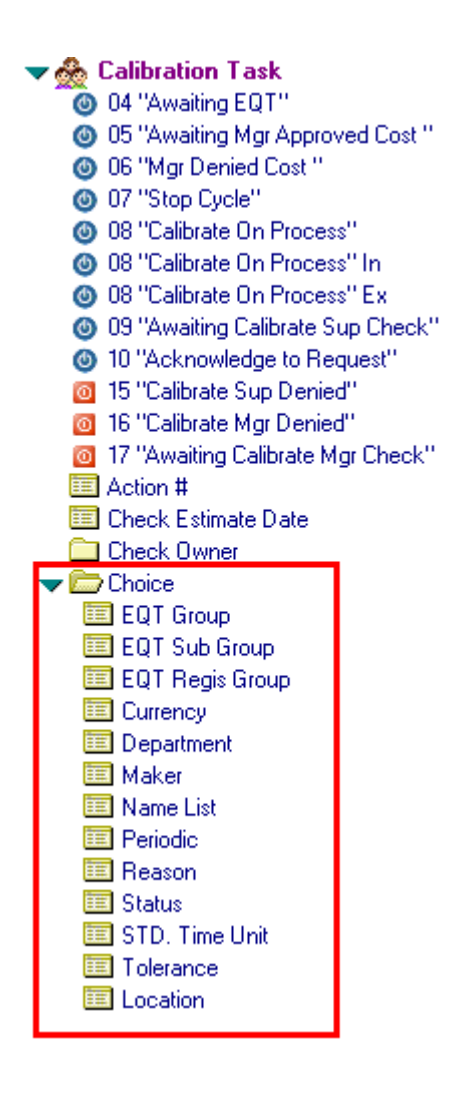

**รูป ข. 59** แสดงเมนูการปรับปรุงข้อมูลพื้นฐาน

### การแก้ไขข้อมูลกลุ่มหลักของเครื่องมือ

ไปที่เมนู Calibration Task→ Choice Choice →EQT Group คลิกที่ New Groupเพื่อเพิ่ม ข้อมูล แสดงดังรูป ข.60

L Save /Close Amain menu

# Register EQT Regis Group

| Group Abbr.     | ۲<br> | 3 |
|-----------------|-------|---|
| Group Full Name | ٢,    | 4 |

รูป ข.60 แสดงหน้าต่างการปรับปรุงข้อมูลกลุ่มหลัก

- 1) คลิก Save/Close เพื่อต้องการบันทึกข้อมูล
- 2) คลิก Main Menu เมื่อต้องการกลับสู่หน้าต่างหลัก
- 3) ระบุรหัสของกลุ่มหลัก
- 4) ระบุชื่อเต็มของกลุ่มหลัก

ถ้าต้องการลบหรือแก้ไขข้อมูลให้เลือก ชื่อกลุ่มที่ต้องการ จะปรากฎหน้าต่างคังรูป ข.61

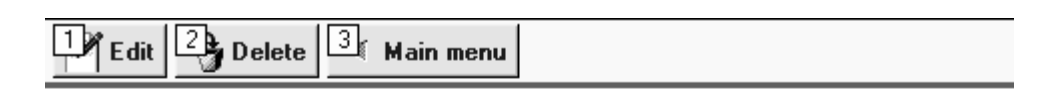

# Register EQT Regis Group

| Group Abbr.     | В            |
|-----------------|--------------|
| Group Full Name | SUB STANDARD |

ร**ูป ข.61** แสดงหน้าต่างการลบข้อมูลกลุ่มหลัก

- กลิก Edit เพื่อต้องการแก้ไข
- 2) คลิก Delete เมื่อต้องการลบข้อมูล

3) คลิก Main Menu เมื่อต้องการกลับเข้าสู่หน้าต่างหลัก

### การแก้ไขข้อมูลกลุ่มย่อยของเครื่องมือ

ไปที่เมนู Calibration Task→ Choice Choice →EQT Sub Group คลิกที่ New Sub Group เพื่อเพิ่มข้อมูล แสคงคังรูป ข.62

Save /Close Amain menu

#### Register Sub EQT Group

| Group Abbr.     | r<br>J | 3 |
|-----------------|--------|---|
| Group Full Name | ۲<br>  | 4 |

รูป ข.62 แสดงหน้าต่างการปรับปรุงข้อมูลกลุ่มย่อย

- 1) คลิก Save/Close เพื่อต้องการบันทึกข้อมูล
- 2) คลิก Main Menu เมื่อต้องการกลับสู่หน้าต่างหลัก
- ระบุรหัสของกลุ่มย่อย
- 4) ระบุชื่อเต็มของกลุ่มย่อย

ถ้าต้องการลบหรือแก้ไขข้อมูลให้เลือก ชื่อกลุ่มที่ต้องการ จะปรากฎหน้าต่างคังรูป ข.63

Edit Delete Main menu

## Register Sub EQT Group

| Group Abbr.     | DI        |
|-----------------|-----------|
| Group Full Name | DIMENTION |

รูป ข.63 แสดงหน้าต่างการลบข้อมูลกลุ่มย่อย

- กลิก Edit เพื่อต้องการแก้ไข
- 2) คลิก Delete เมื่อต้องการลบข้อมูล
- 3) คลิก Main Menu เมื่อต้องการกลับเข้าสู่หน้าต่างหลัก

### การแก้ไขข้อมูลกลุ่มของเครื่องมือ

ไปที่เมนู Calibration Task→ Choice Choice →EQT Regis Group คลิกที่ New Regis Group เพื่อเพิ่มข้อมูล แสดงคังรูป ข.64

| 1 Save /Close | 2- Add Choice 🔻 | 3 Main menu |
|---------------|-----------------|-------------|
|---------------|-----------------|-------------|

#### Register EQT Regis Group

| Group          | <sup>r</sup> |
|----------------|--------------|
| Sub of Group   | <sup>r</sup> |
| Code Sub group |              |
| Description    | 1            |

รูป ข.64 แสดงหน้าต่างการปรับปรุงข้อมูลกลุ่มเพื่อลงทะเบียนเครื่องมือ

- 1) คลิก Save/Close เพื่อต้องการบันทึกข้อมูล
- 2) คลิก Add Choice เพื่อเพิ่มข้อมูลพื้นฐานของกลุ่มหลักและกลุ่มย่อย
- 3) คลิก Main Menu เมื่อต้องการกลับสู่หน้าต่างหลัก
- 4) ระบุรหัสของกลุ่มหลัก
- 5) ระบุรหัสของกลุ่มย่อย

้ถ้าต้องการลบหรือแก้ไขข้อมูลให้เลือก ชื่อกลุ่มที่ต้องการ จะปรากฎหน้าต่างคังรูป ข.65

Delete 2 Main menu

# Register EQT Regis Group

| Group          | B : SUB STANDARD           |  |  |
|----------------|----------------------------|--|--|
| Sub of Group   | LI : LIGHT & WAVE          |  |  |
| Code Sub group | BLI                        |  |  |
| Description    | SUB STANDARD/ LIGHT & WAVE |  |  |

รูป ข.65 แสดงหน้าต่างการลบข้อมูลกลุ่มเพื่อลงทะเบียนเครื่องมือ

- 1) คลิก Delete เมื่อต้องการลบข้อมูล
- 2) คลิก Main Menu เมื่อต้องการกลับเข้าสู่หน้าต่างหลัก

#### การแก้ไขข้อมูลสกุลเงิน

ไปที่เมนู Calibration Task→ Choice Choice → Currency คลิกที่ New Currency เพื่อ เพิ่มข้อมูล แสคงคังรูป ข.66

Save /Close Amain menu

## **Register Currency**

| Code      |            |
|-----------|------------|
| Currency  | r3         |
| Full Name | ۲ <u> </u> |

#### รูป ข.66 แสดงหน้าต่างการปรับปรุงข้อมูลสกุลเงิน

- 1) คลิก Save/Close เพื่อต้องการบันทึกข้อมูล
- 2) คลิก Main Menu เมื่อต้องการกลับสู่หน้าต่างหลัก
- ระบุชื่อย่อของสกุลเงิน

4) ระบุชื่อเต็มของสกุลเงิน

ถ้าต้องการลบหรือแก้ไขข้อมูลให้เลือก สกุลเงินที่ต้องการ จะปรากฎหน้าต่างคังรูป ข.67

Edit Delete Main menu

## **Register Currency**

| Code      | 02  |
|-----------|-----|
| Currency  | Yen |
| Full Name | Yen |

#### **รูป ข.67** แสดงหน้าต่างการลบข้อมูลสกุลเงิน

- 1) คลิก Edit เพื่อต้องการแก้ไข
- 2) คลิก Delete เมื่อต้องการลบข้อมูล
- 3) คลิก Main Menu เมื่อต้องการกลับเข้าสู่หน้าต่างหลัก

#### การแก้ไขข้อมูลแผนก

ไปที่เมนู Calibration Task→ Choice Choice →Department คลิกที่ New Dept เพื่อเพิ่ม ข้อมูล แสดงคังรูป ข.68

Save /Close Amain menu

## Register Department

| Dept. Abbr. | Г<br>  | 3 |
|-------------|--------|---|
| Dept. Name  | r<br>J | 4 |

**รูป ข.68** แสดงหน้าต่างการปรับปรุงข้อมูลแผนก

- 1) คลิก Save/Close เพื่อต้องการบันทึกข้อมูล
- 2) คลิก Main Menu เมื่อต้องการกลับสู่หน้าต่างหลัก
- ระบุรหัสแผนกเป็นตัวอักษรขนาด 1 ตัวอักษร
- 4) ระบุชื่อเต็มของแผนก

ถ้าต้องการลบหรือแก้ไขข้อมูลให้เลือกแผนกที่ต้องการ จะปรากฎหน้าต่างคังรูป ข.69

1 Edit 2 Delete 3 Main menu

### **Register Department**

| Dept. Abbr. | Α   |
|-------------|-----|
| Dept. Name  | ADC |

**รูป ข.69** แสดงหน้าต่างการลบข้อมูลแผนก

- กลิก Edit เพื่อต้องการแก้ไข
- 2) คลิก Delete เมื่อต้องการลบข้อมูล
- 3) คลิก Main Menu เมื่อต้องการกลับเข้าสู่หน้าต่างหลัก

#### การแก้ไขข้อมูลผู้ผลิต

ไปที่เมนู Calibration Task→ Choice Choice →Maker คลิกที่ New Maker เพื่อเพิ่ม ข้อมูล แสดงคังรูป ข.70

## Save /Close Amain menu

## **Register Maker**

| Code           |        |   |  |
|----------------|--------|---|--|
| Name           | r<br>J | 3 |  |
| Full Name      | r<br>J | 4 |  |
| Contact Name   | r<br>J | 5 |  |
| Address        | r<br>J | 6 |  |
| Web Page       | r<br>J | 7 |  |
| E-mail Address | Г<br>  | 8 |  |
|                |        |   |  |

## **รูป ข.70** แสดงหน้าต่างการปรับปรุงข้อมูลผู้ผลิต

- 1) กลิก Save/Close เพื่อต้องการบันทึกข้อมูล
- 2) คลิก Main Menu เมื่อต้องการกลับสู่หน้าต่างหลัก
- ระบุชื่อย่อของผู้ผลิต
- ระบุชื่อเต็มของผู้ผลิต
- ระบุชื่อผู้ที่ติดต่อได้
- ระบุที่อยู่
- 7) ระบุชื่อ Web
- 8) ระบุ E-mail ของผู้ที่สามารถติดต่อได้

ถ้าต้องการลบหรือแก้ไขข้อมูลให้เลือก ชื่อผู้ผลิตที่ต้องการ จะปรากฎหน้าต่างคังรูป ข.71

Edit Delete Main menu

## **Register Maker**

| Code           | 012     |
|----------------|---------|
| Voue           |         |
| Name           | AGILENT |
| Full Name      | Agilent |
| Contact Name   |         |
| Address        |         |
| Web Page       |         |
| E-mail Address |         |
|                |         |

### **รูป ข.71** แสดงหน้าต่างการลบข้อมูลผู้ผลิต

- กลิก Edit เพื่อต้องการแก้ไข
- 2) คลิก Delete เมื่อต้องการลบข้อมูล
- 3) คลิก Main Menu เมื่อต้องการกลับเข้าสู่หน้าต่างหลัก

#### การแก้ไขข้อมูลชื่อของเครื่องมือ

ไปที่เมนู Calibration Task→ Choice Choice →Name List คลิกที่ New Equipment Name เพื่อเพิ่มข้อมูล แสดงดังรูป บ.72

Save /Close Amain menu

## Register Equipment Name List

| Code              |        |   |  |  |
|-------------------|--------|---|--|--|
| Name of Euipment. | ۲<br>ا | 3 |  |  |

รูป ข.72 แสดงหน้าต่างการปรับปรุงข้อมูลชื่อของเครื่องมือ

- 1) คลิก Save/Close เพื่อต้องการบันทึกข้อมูล
- 2) คลิก Main Menu เมื่อต้องการกลับสู่หน้าต่างหลัก
- ระบุชื่อของเครื่องมือ

ถ้าต้องการลบหรือแก้ไขข้อมูลให้เลือก ชื่อที่ต้องการ จะปรากฎหน้าต่างคังรูป ข.73

1 Edit 2 Delete 3 Main menu

### **Register Equipment Name List**

| Code             | 001               |
|------------------|-------------------|
| Name of Euipment | 2 D MEASURING M/C |

ร**ูป ข. 73** แสดงหน้าต่างการลบข้อมูลชื่อของเครื่องมือ

- กลิก Edit เพื่อต้องการแก้ไข
- 2) คลิก Delete เมื่อต้องการถบข้อมูล
- 3) คลิก Main Menu เมื่อต้องการกลับเข้าสู่หน้าต่างหลัก

#### การแก้ไขข้อมูลระยะเวลาการสอบเทียบ

ไปที่เมนู Calibration Task→ Choice Choice →Periodic คลิกที่ New Periodic เพื่อเพิ่ม ข้อมูล แสดงดังรูป ข.74

L Save /Close C Main menu

#### Register Periodic/ Calibrate Interval

| Abbr. Name | r J   | 3 |
|------------|-------|---|
| Full Name  | ۲<br> | 4 |

**รูป ข.74** แสดงหน้าต่างการปรับปรุงข้อมูลระยะเวลาการสอบเทียบ

1) คลิก Save/Close เพื่อต้องการบันทึกข้อมูล

- 2) คลิก Main Menu เมื่อต้องการกลับสู่หน้าต่างหลัก
- ระบุชื่อย่อของระยะเวลา เป็นตัวอักษรขนาดความยาว 3 ตัวอักษร
- 4) ระบุชื่อเต็มของระยะเวลา

ถ้าต้องการลบหรือแก้ไขข้อมูลให้เลือก ชื่อที่ต้องการ จะปรากฎหน้าต่างคังรูป ข.75

| 🕂 Edit 🖓 | Delete | 3 Mair | menu |
|----------|--------|--------|------|
|----------|--------|--------|------|

### Register Periodic/ Calibrate Interval

| Abbr. Name | 07M               |
|------------|-------------------|
| Full Name  | Periodic 7 MONTHS |

รูป ข. 75 แสดงหน้าต่างการลบข้อมูลระยะเวลาการสอบเทียบ

- 1) คลิก Edit เพื่อต้องการแก้ไข
- 2) คลิก Delete เมื่อต้องการลบข้อมูล
- 3) คลิก Main Menu เมื่อต้องการกลับเข้าสู่หน้าต่างหลัก

#### การแก้ไขข้อมูลเหตุผลที่เครื่องมือไม่มีกำหนดการสอบเทียบ

ไปที่เมนู Calibration Task→ Choice Choice →Reason คลิกที่ New Reason เพื่อเพิ่ม ข้อมูล แสดงคังรูป ข.76

L Save /Close Amain menu

### Register Reason

Reason Name 🛛 🖓 🔳 🔳

รูป ข.76 แสดงหน้าต่างการปรับปรุงข้อมูลเหตุผลที่เครื่องมือไม่มีกำหนดการสอบเทียบ

1) คลิก Save/Close เพื่อต้องการบันทึกข้อมูล

- 2) คลิก Main Menu เมื่อต้องการกลับสู่หน้าต่างหลัก
- ระบุชื่อเหตุผลที่เครื่องมือ ไม่มีกำหนดการสอบเทียบ

ถ้าต้องการลบหรือแก้ไขข้อมูลให้เลือก ชื่อที่ต้องการ จะปรากฎหน้าต่างคังรูป ข.77

| Delete Main menu |  |
|------------------|--|
|------------------|--|

## **Register Reason**

| Reason Name OUT OF CAL. |
|-------------------------|
|-------------------------|

ร**ูป ข. 77** แสดงหน้าต่างการลบข้อมูลเหตุผลที่เครื่องมือไม่มีกำหนดการสอบเทียบ

- 1) คลิก Delete เมื่อต้องการถบข้อมูล
- 2) คลิก Main Menu เมื่อต้องการกลับเข้าสู่หน้าต่างหลัก

#### การแก้ไขข้อมูลสถานะของเครื่องมือ

ไปที่เมนู Calibration Task→ Choice Choice → Status คลิกที่ New Status เพื่อเพิ่ม ข้อมูล แสดงคังรูป ข.78

Save /Close Grain menu

**Register Status** 

| Abbr. Name | Г<br>  | 3 |
|------------|--------|---|
| Full Name  | r<br>J | 4 |

ร**ูป ข.78** แสดงหน้าต่างการปรับปรุงข้อมูลสถานะของเครื่องมือ

- 1) กลิก Save/Close เพื่อต้องการบันทึกข้อมูล
- 2) คลิก Main Menu เมื่อต้องการกลับสู่หน้าต่างหลัก
- ระบุรหัสของสถานะของเครื่องมือ เป็นตัวอักษรความยาว 2 ตัวอักษร
- 4) ระบุชื่อสถานะของเครื่องมือ

้ถ้าต้องการลบหรือแก้ไขข้อมูลให้เลือก สถานะที่ต้องการ จะปรากฎหน้าต่างคังรูป ข.79

Edit Delete Main menu

## **Register Status**

| Abbr. Name | UC         |
|------------|------------|
| Full Name  | OUT OF CAL |

รูป ข. 79 แสดงหน้าต่างการลบข้อมูล สถานะของเครื่องมือ

- กลิก Edit เพื่อต้องการแก้ไข
- 2) คลิก Delete เมื่อต้องการลบข้อมูล
- 3) คลิก Main Menu เมื่อต้องการกลับเข้าสู่หน้าต่างหลัก

#### การแก้ไขข้อมูลเวลามาตราฐานในการสอบเทียบเครื่องมือ

ไปที่เมนู Calibration Task→ Choice Choice → STD. Time Unit คลิกที่ New STD. Time Unit เพื่อเพิ่มข้อมูล แสดงดังรูป ข.80 Save /Close Amain menu

# Register Std. Time/ Unit

Std. Time/Unit Name 🖓 3

รูป ข.80 แสดงหน้าต่างการปรับปรุงข้อมูลเวลามาตราฐานในการสอบเทียบเครื่องมือ

- 1) คลิก Save/Close เพื่อต้องการบันทึกข้อมูล
- 2) คลิก Main Menu เมื่อต้องการกลับสู่หน้าต่างหลัก
- 3) ระบุชื่อเวลามาตราฐานในการสอบเทียบ

ถ้าต้องการลบหรือแก้ไขข้อมูลให้เลือก สถานะที่ต้องการ จะปรากฎหน้าต่างคังรูป ข.81

Edit Delete Main menu

# Register Std. Time/ Unit

Std. Time/Unit Name 3 HR + - 10 MIN

รูป ข. 81 แสดงหน้าต่างการลบข้อมูลเวลามาตราฐานในการสอบเทียบเครื่องมือ

- คลิก Edit เพื่อต้องการแก้ไข
- 2) คลิก Delete เมื่อต้องการลบข้อมูล
- 3) คลิก Main Menu เมื่อต้องการกลับเข้าสู่หน้าต่างหลัก

การแก้ไขข้อมูล ค่าคลาดเคลื่อนที่ยอมรับได้

ไปที่เมนู Calibration Task→ Choice Choice → Tolerance คลิกที่ New Tolrance เพื่อ เพิ่มข้อมูล แสดงดังรูป ข.82

| Save /Close | 2 | Main menu |  |
|-------------|---|-----------|--|
|-------------|---|-----------|--|

## **Register Tolerance**

Tolerance Name

รูป ข.82 แสดงหน้าต่างการปรับปรุงข้อมูลก่ากลาดเกลื่อนที่ยอมรับได้

- 1) คลิก Save/Close เพื่อต้องการบันทึกข้อมูล
- 2) คลิก Main Menu เมื่อต้องการกลับสู่หน้าต่างหลัก
- ระบุค่าคลาดเคลื่อนที่ยอมรับได้

ถ้าต้องการลบหรือแก้ไขข้อมูลให้เลือก ค่าคลาคเคลื่อนที่ต้องการ จะปรากฎหน้าต่างคังรูป

Delete 2 Main menu

## **Register Tolerance**

Tolerance Name +/-7 DEGREE CELCIUS

ร**ูป ข. 83** แสดงหน้าต่างการถบข้อมูลก่ากลาดเกลื่อนที่ยอมรับได้

- 1) คลิก Delete เมื่อต้องการลบข้อมูล
- 2) คลิก Main Menu เมื่อต้องการกลับเข้าสู่หน้าต่างหลัก

การแก้ไขข้อมูล สถานที่ ที่เก็บเครื่องมือ

ไปที่เมนู Calibration Task→ Choice Choice → Location คลิกที่ New Location เพื่อ เพิ่มข้อมูล แสดงดังรูป ข.84

| Location |
|----------|
|          |
|          |
| 1        |

**รูป ข.84** แสดงหน้าต่างการปรับปรุงข้อมูลสถานที่เก็บเกรื่องมือ

- 1) คลิก Save/Close เพื่อต้องการบันทึกข้อมูล
- 2) คลิก Main Menu เมื่อต้องการกลับสู่หน้าต่างหลัก
- ระบุชื่อสถานที่เก็บเครื่องมือ

ถ้าต้องการลบหรือแก้ไขข้อมูลให้เลือก สถานที่ ที่ต้องการ จะปรากฎหน้าต่างคังรูป ข.85

Edit Delete Main menu

Location

| Code          | 01    |
|---------------|-------|
| Location Name | FAC#1 |

ร**ูป ข. 85** แสดงหน้าต่างการลบข้อมูลสถานที่

- คลิก Edit เพื่อต้องการแก้ไข
- 2) คลิก Delete เมื่อต้องการลบข้อมูล
- 3) กลิก Main Menu เมื่อต้องการกลับเข้าสู่หน้าต่างหลัก